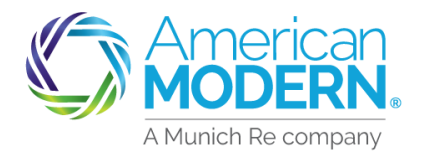

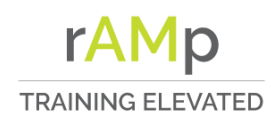

## AMsuite<sup>®</sup> Making a payment on a cancelled policy

This document will assist in making a payment on a policy that is in cancelled status and in the 15-day window for possible reinstatement.

## **AMsuite Portal**

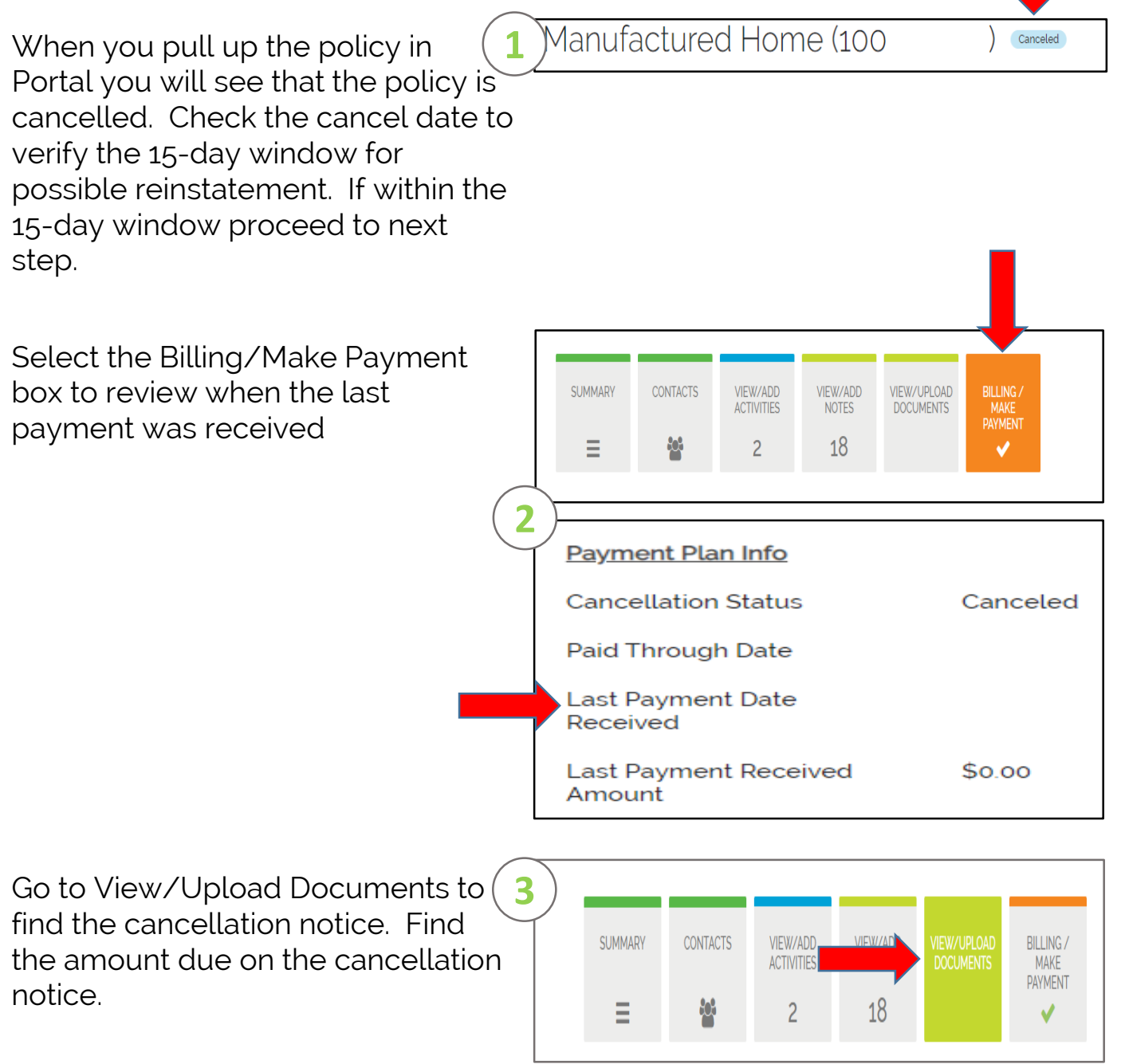

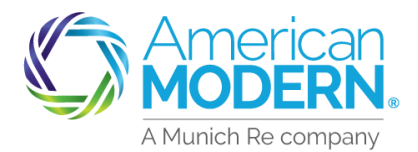

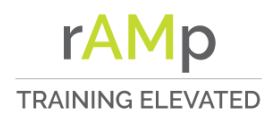

## AMsuite<sup>®</sup> Making a payment on a Cancelled Policy

After retrieving the payment amou required from the cancellation notice select the Billing/Make Payment box.

Select the Make a Payment box under Billing/Payment

| 4 anufa     | actured  | Home                   |                   | Cance                    | led                                                                                                    |
|-------------|----------|------------------------|-------------------|--------------------------|----------------------------------------------------------------------------------------------------|
| SUMMARY     | CONTACTS | VIEW/ADD<br>ACTIVITIES | VIEW/ADD<br>NOTES | VIEW/UPLOAD<br>DOCUMENTS | BILLING /<br>MAKE<br>PAYMENT                                                                                                    |
| ≡           | <u>e</u> | 2                      | 18                |                          | <ul> <li>Image: A second second s</li></ul> |
|             |          |                        |                   |                          |                                                                                                    |
| Billing/Pay | rment    |                        |                   |                          |                                                                                                    |
|             |          |                        |                   |                          |                                                                                                    |

A yellow box will appear advising "Payment is being accepted on a cancelled or expired policy, reinstatement is not guaranteed."

Enter the payment amount from the cancellation notice in the Payment Amount box. A yellow caution box will appear, proceed with entering the payment method by selecting the drop-down and choosing a saved account. Proceed to step 11.

| Make a Payment Change Pay                                                                                  | ment Plan Details                                                                                                    |                |        |  |  |  |
|----------------------------------------------------------------------------------------------------|----------------------------------------------------------------------------------------------------|----------------|--------|--|--|--|
| Payment is being accepted on a cancelled or expired policy, reinstatement is not guaranteed Make a Payment |                                                                                                    |                |        |  |  |  |
|                                                                                                    |                                                                                                    |                |        |  |  |  |
| Policy Number                                                                                              | 100893029                                                                                                    | Taxes and Fees | \$0.00 |  |  |  |
| Named Insured                                                                                              | AMERICAN CITY BANK                                                                                                    | Total Cost     | \$0.00 |  |  |  |
| Payment Amount *                                                                                           | Big oo<br>Total down payment amount exceeds twice<br>the total premium of the policy; please<br>correct amount entered |                |        |  |  |  |
| Payment Method *                                                                                           |                                                                                                    |                |        |  |  |  |

| To enter new payment information | 6 |
|----------------------------------|---|
| next to the Payment Method box   |   |
| use the dropdown to select New.  |   |

| Dell'autofe      |              | Tabl Develop   | <b>A</b>  |
|------------------|--------------|----------------|-----------|
| Poucy Into       |              | Total Premium  | \$1.074.0 |
| Policy Number    | 600010770    | Taxes and Fees | \$0.00    |
| Named Insured    | larry liming | Total Cost     | \$1,674.  |
| Payment Amount   |              |                |           |
| Amount *         |              |                |           |
| Payment Method ' | N            | × -            |           |

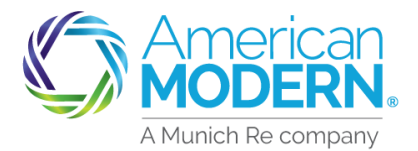

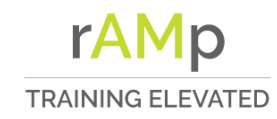

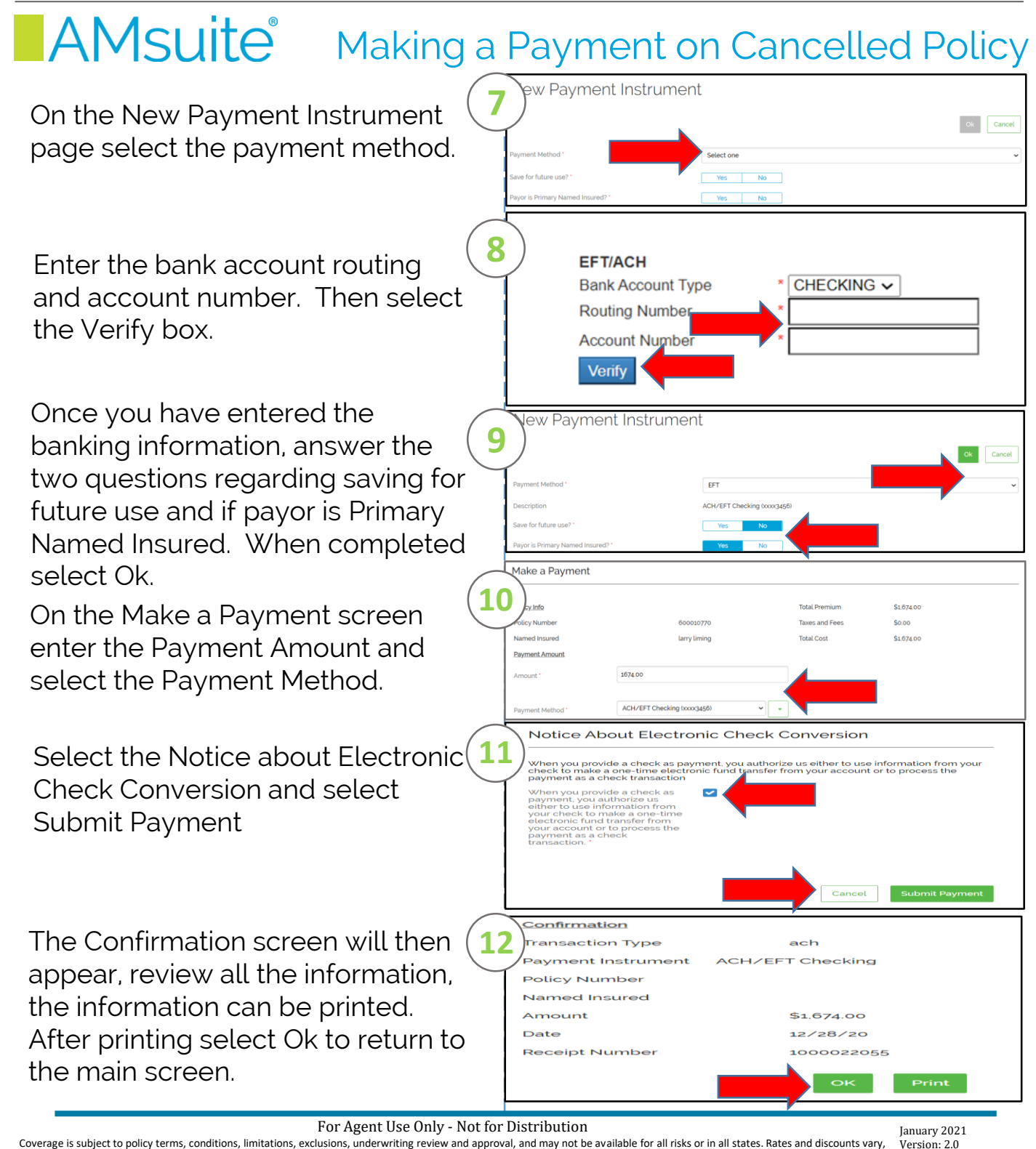

Coverage is subject to policy terms, conditions, limitations, exclusions, underwriting review and approval, and may not be available for all risks or in all states. Rates and discounts vary, are determined by many factors and are subject to change. Policies are written by one of the licensed insurers of American Modern Insurance Group, Inc., including but not limited to American Modern Property and Casualty Insurance Company (CA Lic. No. 6129-1).

American Modern Insurance Group, American Modern, AMsuite, modernLINK, and Homeowners FLEX are trademarks or registered trademarks of American Modern Insurance Group, Inc.